# Travail Pratique – Manipulation de données à l'aide d'un tableur

Dans ce TP, nous allons utiliser le logiciel de tableur **Libre Office Calc** pour traiter des données librement accessibles (Open Data).

## Téléchargement des données.

- 1. Rendez vous sur la page suivante : <u>https://opendata.paris.fr/explore/dataset/referentiel-archeologique-</u><u>de-paris/</u>. Quel jeu de données est accessible sur cette page ?
- 2. Cliquez sur l'onglet « Tableau ». Que contient ce jeu de données ?
- 3. Cliquez sur l'onglet « Export ». Choisissez **Formats de fichiers plats** > **CSV** > **Jeu de données entier**. Le fichier se télécharge.
- 4. Ouvrir le logiciel *Libre Office Calc*. En utilisant le menu **Fichier > Ouvrir**..., choisissez le jeu de données que vous avez téléchargé. Une fenêtre s'ouvre, faites les réglages suivants :

| Import de texte - [referentiel-archeologique-de-paris.csv] X   |                                             |                |          |          |          |   |  |
|----------------------------------------------------------------|---------------------------------------------|----------------|----------|----------|----------|---|--|
| Importer                                                       |                                             |                |          |          |          |   |  |
| Jeu de caractères :                                            | Unicode (UTF-8)                             |                |          |          |          |   |  |
| <u>L</u> angue :                                               | Par défaut - Français (France) 🗸            |                |          |          |          |   |  |
| À partir de la <u>l</u> igne :                                 | 1                                           |                |          |          |          |   |  |
| Options de séparateur                                          |                                             |                |          |          |          |   |  |
| ◯ <u>L</u> argeur fixe                                         | ) <u>L</u> argeur fixe 🔘 <u>S</u> éparé par |                |          |          |          |   |  |
| ✓ <u>T</u> abulation                                           | ⊻irgule ⊻ Point-virgule [                   | <u>E</u> space | <u> </u> | ıtre     |          |   |  |
| 🗌 Eusionner les séparateurs Séparateur de te <u>x</u> te : 🦷 🗸 |                                             |                |          |          |          | ~ |  |
| Autres options                                                 |                                             |                |          |          |          |   |  |
| Champ entre guillemets comme texte                             |                                             |                |          |          |          |   |  |
| Champs                                                         |                                             |                |          |          |          |   |  |
| Type de <u>c</u> olonne :                                      | $\sim$                                      |                |          |          |          |   |  |
| Standard                                                       | Standard                                    | Standard       |          | Standard | Standard | ^ |  |
| 1 Identifiant                                                  | Adresse                                     | Code pos       | tal      | Commune  | Nature d |   |  |
| 2 182                                                          | 1 rue du Sommerard                          | 75005          |          | Paris    | Découver |   |  |
| 3 85                                                           | 48 rue de Rennes                            | 75006          |          | Paris    | Découver |   |  |
| 4 39                                                           | 3 rue du Cloître Notre-Dame                 | 75004          |          | Paris    | Découver |   |  |
| 5 104                                                          | 168b boulevard Saint-Germain                | 75006          |          | Paris    | Découver |   |  |
| 6 112                                                          | 6v rue de Richelieu                         | 75001          |          | Paris    | Découver |   |  |
| 7 194                                                          | 3 rue Béranger                              | 75003          |          | Paris    |          |   |  |
| 8 114                                                          | 15 rue Victor-Cousin                        | 75005          |          | Paris    | Découver | × |  |
| <                                                              |                                             |                |          |          | >        |   |  |
| <u>A</u> ide                                                   |                                             |                | ОК       |          | Annuler  |   |  |

5. Nous allons sauvegarder le fichier obtenu. Pour cela, suivre le menu **Fichier > Enregistrer sous...** > avec comme nom de fichier : NOM\_Prénom et comme **Type de fichier : Classeur ODF** 

#### Tri des données

6. Nous allons trier les données de ce tableau (on parle de *Table*) selon deux critères : le *Code Postal* puis la *Nature de l'opération*. Pour cela, utiliser le menu **Données** > **Trier...**, une fenêtre s'ouvre.

|                         | Trier | ×             |
|-------------------------|-------|---------------|
| Critères de tri Options |       |               |
| Clé de tri 1            |       |               |
| Colonne C               |       | 🕑 Croissant   |
|                         |       | O Décroissant |
| Clé de tri 2            |       |               |
| Colonno F               |       | 🕑 Croissant   |
|                         |       | Décroissant   |
| Clé de tri 3            |       |               |
| 1                       |       | 📀 Croissant   |
| - INGETINI -            |       | Décroissant   |

En clé de tri 1, sélectionner la **colonne C** qui contient le *Code Postal* et classer en ordre **Croissant**. En clé de tri 2, sélectionner la **colonne E** qui contient la *Nature de l'opération* et sélectionner **Croissant**. Dans l'onglet **Options**, choisir « La table contient des étiquettes de colonnes ». Cliquez sur « Valider. »

## Tableau dynamique

Nous allons créer automatiquement un tableau qui va récapituler certaines informations contenu dans ce jeu de 1811 données.

- 7. Nous allons créer une colonne qui nous permet de compter chaque ligne comme une seule découverte archéologique. Pour cela, créez une colonne avant la colonne B : sélectionner la colonne B en entier (pour cela, cliquez sur « B »), faites un clic droit et choisir « Insérer des colonnes avant ». Une nouvelle colonne apparaît. Saisissez comme titre « Compteur », puis saisissez la valeur **1** en B2, B3 et B4.
- 8. Sélectionnez les cellules B2, B3 et B4 (cliqué-glissé). Puis, cliquez sur le petit carré noir qui apparaît en bas à droite des cellules : maintenez le clic et glissez vers le bas pour recopier automatiquement le 1 jusqu'en bas des lignes de données.

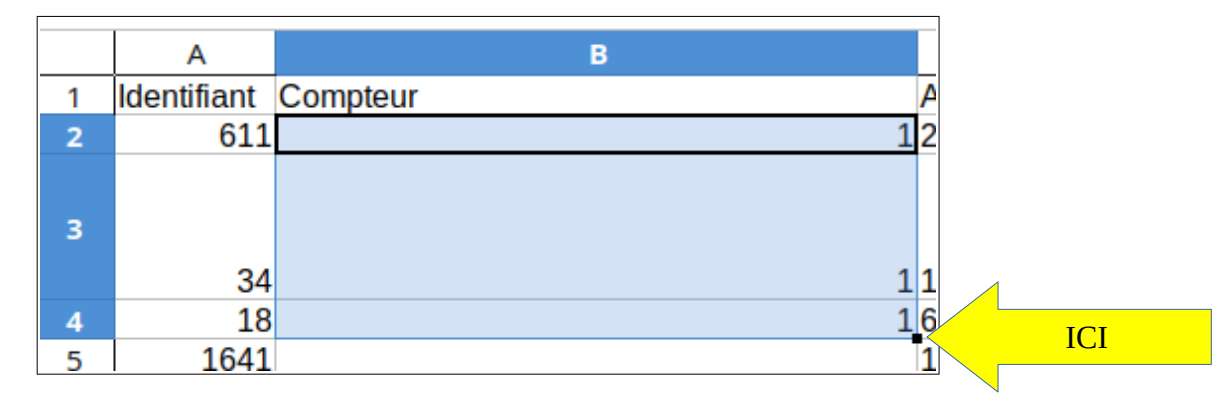

- 9. Sélectionnez une cellule quelconque. Nous allons créer automatiquement un tableau récapitulatif. Utilisez le menu Données > Table dynamique > Insérer ou éditer... puis cliquez sur Valider. Une fenêtre de réglages s'ouvre. Dans la partie « Champs de colonnes », supprimer « Données ». Puis en faisant des cliqué-glissés, placer
  - « Compteur » Dans la partie *Champs de données*
  - « Nature de l'opération » dans la partie *Champs de lignes*

Puis, cliquez sur Valider. Un tableau est automatiquement créé. Il représente le nombre de découvertes de chaque type.

10. Dans cette question, nous allons insérer un diagramme circulaire (un diagramme « fromage ») pour représenter la situation. Sélectionnez les cellules entre A2 et B15. Puis utilisez le menu *Insertion* > *Diagramme* et choisir *Secteur*. Cliquez sur « Suivant », et donnez un titre à votre diagramme : « Nombre de découvertes de chaque type ». Validez en cliquant sur Terminer.

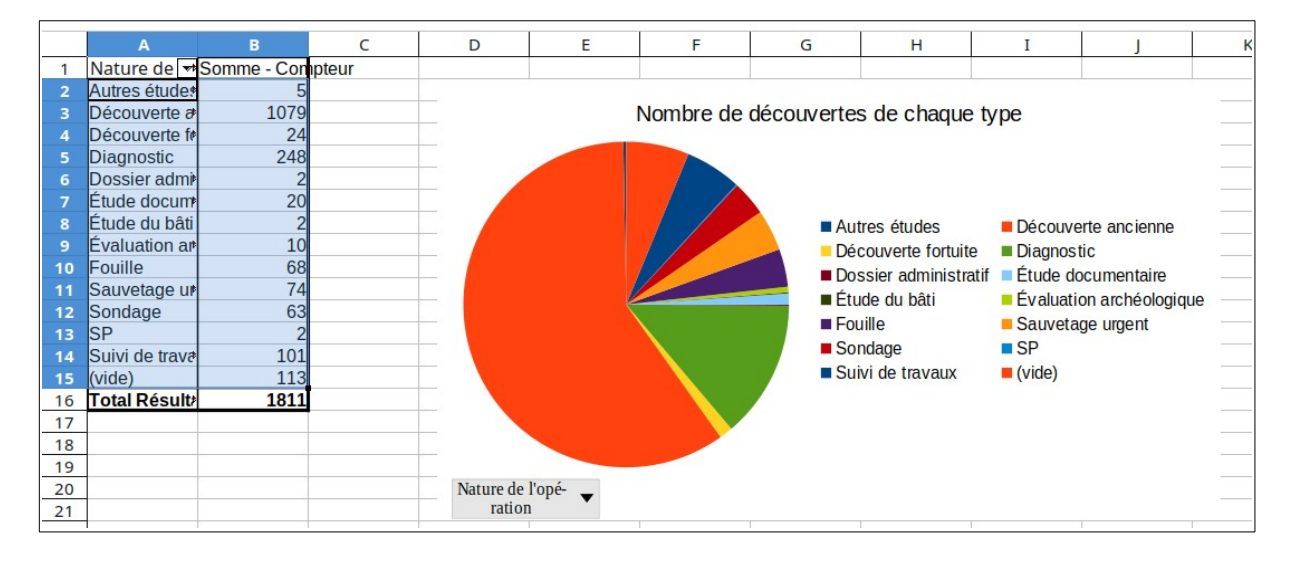

### Un tableau croisé dynamique

Nous avons vu que nous pouvions automatiquement traité les données téléchargées. Nous allons approfondir en générant automatiquement un tableau *croisé*, c'est à dire un tableau à double entrée qui confronte deux informations différentes : la *Nature de l'opération* et le *Code postal*.

11. Retournez sur la feuille « referentiel-archeologique-de-paris » (voir les onglets en bas).

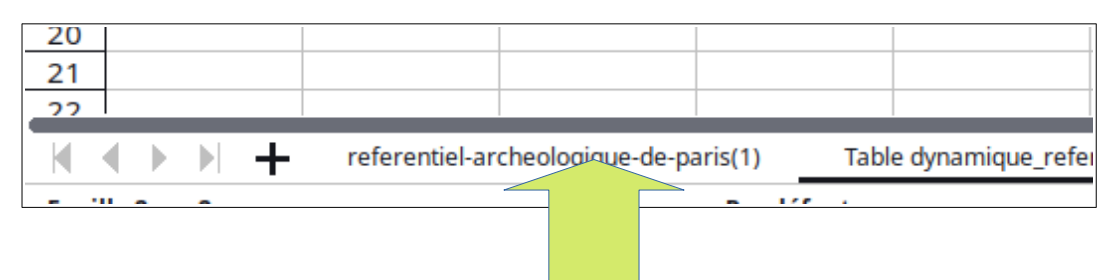

- 12. Cliquez à nouveau sur une cellule quelconque, et suivre à nouveau le menu **Données > Table dynamique > Insérer ou éditer...**
- 13. Dans la fenêtre qui s'ouvre, dans la partie « Champs de colonnes », supprimer « Données ». Puis en faisant des cliqué-glissés, placer
  - « Code postal » dans Champs de colonnes
  - « Compteur » dans Champs de données
  - « Nature de l'opération » dans Champs de lignes

|                                                            | Mise en page de la table dynamique     | ×                                                  |             |  |
|------------------------------------------------------------|----------------------------------------|----------------------------------------------------|-------------|--|
| Filtres :                                                  |                                        | Champs disponibles:                                |             |  |
|                                                            |                                        | Identifiant                                        |             |  |
|                                                            |                                        | Compteur                                           |             |  |
|                                                            |                                        | Adresse                                            |             |  |
|                                                            |                                        | Code postal                                        |             |  |
|                                                            | Champs de colonne :                    | Commune                                            |             |  |
|                                                            | Code postal                            | Nature de l'opération<br>Responsable de l'opératic |             |  |
|                                                            |                                        |                                                    |             |  |
|                                                            |                                        |                                                    | Préhistoire |  |
|                                                            |                                        | Protohistoire                                      |             |  |
| Champs de ligne :                                          | Champs de données :                    | Antiquité                                          |             |  |
| Nature de l'opération                                      | Somme - Compteur                       | Moyen-Age                                          |             |  |
|                                                            |                                        | Temps modernes                                     |             |  |
|                                                            |                                        | Epoque contemporaine                               |             |  |
|                                                            |                                        | Synthèse                                           |             |  |
|                                                            |                                        | х                                                  |             |  |
| <ul> <li>Options</li> <li>Source et destination</li> </ul> | Glissez les champs à la position désir | ée                                                 |             |  |
| Aide                                                       |                                        | Annuler Valider                                    |             |  |

Puis validez. Un nouveau tableau est créé.

14. Nous allons insérer à nouveau un graphique. Utilisez le menu Insertion > Diagramme... et choisir « Colonne », cliquez sur Suivant puis saisir un titre : « Type d'opération et code postal ». Validez. Un graphique apparaît.

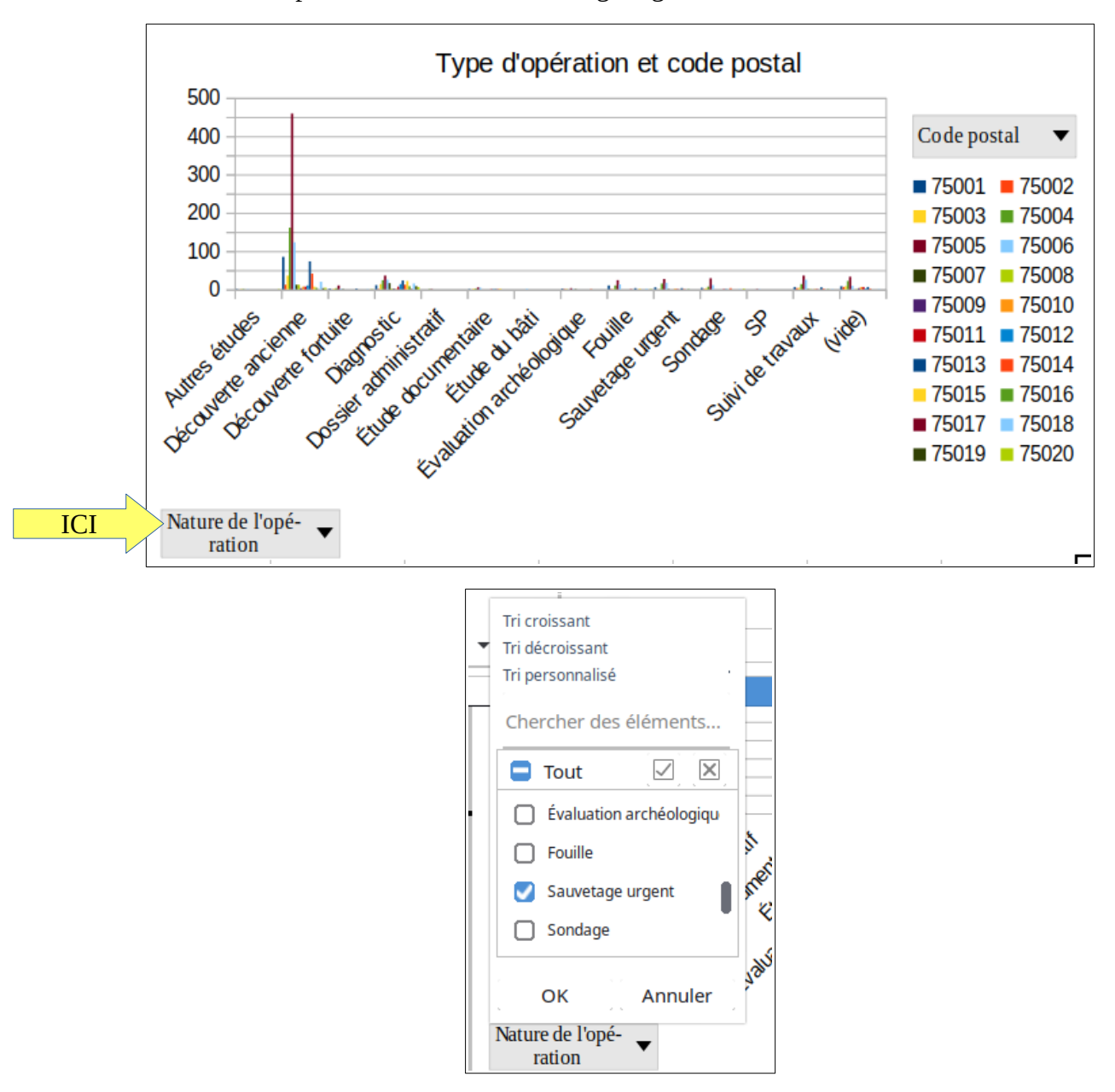

15. Nous allons filtrer les données. Cliquez sur le menu déroulant du graphique « Nature de l'opération » , décochez « Tout » puis sélectionnez « Sauvetage urgent », validez avec « OK ».

On obtient un graphique où l'on a *filtré* les données. Dans quel arrondissement y a-t-il eu le plus de Sauvetages urgents ?

# Une fois le TP terminé, envoyez-le au professeur via la messagerie ENT.